## **REGISTRAZIONE UTENTE**

Se non si è in possesso delle credenziali per accedere all'applicativo:

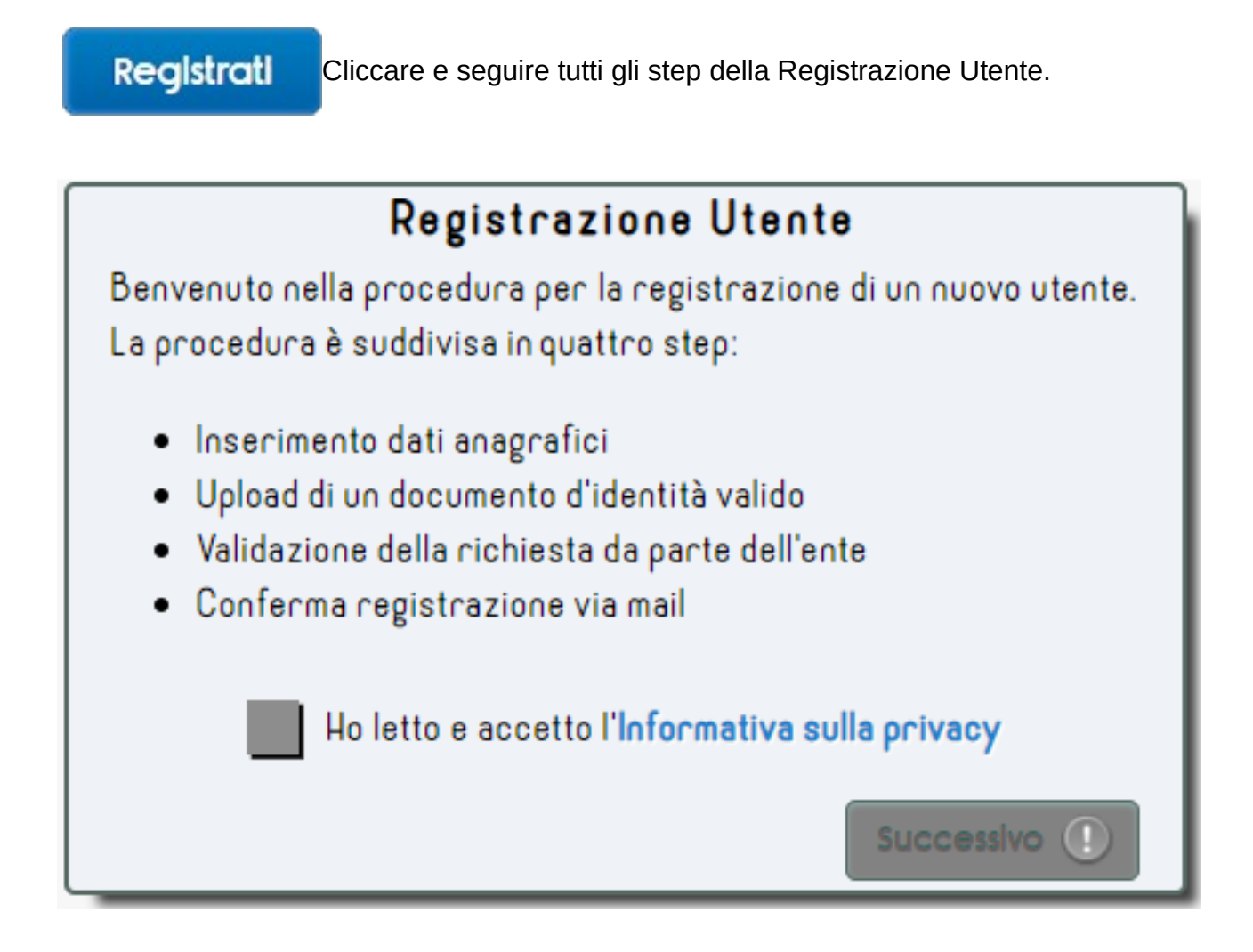

Selezionare la casella per confermare di aver preso visione e di accettare l'Informativa sulla privacy.

Cliccare su

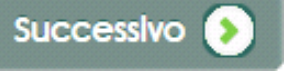

#### Inserimento dati anagrafici

Compilare la form con i propri dati anagrafici, facendo attenzione di compilare tutti i campi obbligatori e che i dati immessi siano corretti.

| l tuoi dati                                                                                                    |                        |                                  |  |  |  |
|----------------------------------------------------------------------------------------------------|------------------------|----------------------------------|--|--|--|
| Nome*                                                                                                    | Cognome*               | Data di nascita*<br>gg/mm/aaaa 🚯 |  |  |  |
| Sesso*                                                                                                    | Codice Fiscale*        | Indirizzo*                       |  |  |  |
| Cap*                                                                                                    | Provincia*             | Comune*                          |  |  |  |
| Email*<br>Buolo*                                                                                                    | PEC                    | Telefono*                        |  |  |  |
| <ul> <li>Istituto Zooprofilattico</li> <li>Libero professionista</li> <li>Ministero</li> <li>Regione</li> <li>Utente ASL</li> </ul> |                        |                                  |  |  |  |
|                                                                                                    | (*) Campo obbligatorio | Successivo 🔊                     |  |  |  |

### I campi contrassegnati da \*, sono OBBLIGATORI.

L'obbligatorietà dei campi viene evidenziata anche dalla presenza simboli all'intero degli stessi:

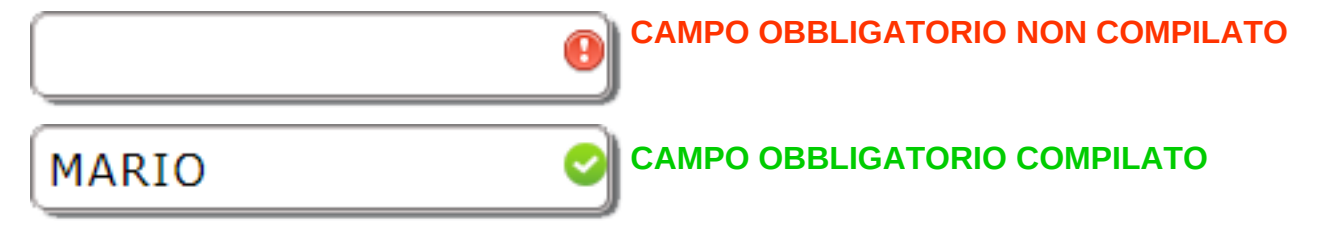

Per i campi **DATA**, rispettare la formattazione, così come riportato all'interno del campo oppure selezionare una data dal calendario che compare cliccando su

Data di nascita\*

| gg/mm/aaaa      |     |     |     | ¢ Đ |     |     |     |
|-----------------|-----|-----|-----|-----|-----|-----|-----|
| febbraio 2019 🔻 |     |     | 4   |     |     |     |     |
|                 | lun | mar | mer | gio | ven | sab | dom |
|                 | 28  | 29  | 30  | 31  | 1   | 2   | 3   |
|                 | 4   | 5   | 6   | 7   | 8   | 9   | 10  |
|                 | 11  | 12  | 13  | 14  | 15  | 16  | 17  |
|                 | 18  | 19  | 20  | 21  | 22  | 23  | 24  |
|                 | 25  | 26  | 27  | 28  | 1   | 2   | 3   |

I campi che risultano disabilitati, presuppongono la compilazione di un altro campo collegato a questi. Ad esempio, in questo caso, il campo **COMUNE** risulta disabilitato in quanto è necessario selezionare precedentemente una voce dal campo **PROVINCIA** e i Comuni saranno così filtrati in base alla Provincia selezionata.

| Provincia* | Comune*                                                                                                    | Campo <b>COMUNE</b> disabilitato |
|------------|----------------------------------------------------------------------------------------------------|----------------------------------|
| 9          |                                                                                                    | <b>~</b>                         |
| Provincia* | Comune*                                                                                                    |                                  |
| Roma       |                                                                                                    | Campo COMUNE abilitato           |
|            | AFFILE<br>AGOSTA<br>ALBANO LAZIALE<br>ALLUMIERE<br>ANGUILLARA SABAZIA<br>ANTICOLI CORRADO<br>ANZIO<br>ARCINAZZO ROMANO<br>ARDEA<br>ARICCIA<br>ARSOLI<br>ARTENA<br>BELLEGRA<br>BRACCIANO |                                  |

Specificare una voce nel campo **RUOLO** e compilare gli ulteriori campi che compariranno a seconda del ruolo selezionato.

| Ruolo* <ul> <li>Istituto Zooprofilattico</li> <li>Libero professionista</li> <li>Ministero</li> <li>Regione</li> <li>Utente ASL</li> </ul> | Istituto Zooprofilattico |  |
|----------------------------------------------------------------------------------------------------|--------------------------|--|
|                                                                                                    |                          |  |

#### Upload di un documento di identità valido

Successivo

Cliccare su

Nella schermata successiva, verrà visualizzato un riepilogo dei dati immessi e sarà possibile caricare la copia di un documento di identità valido, cliccando sull'apposito pulsante.

| Riepilogo dei dati                                  |                      |  |                |                          |  |
|-----------------------------------------------------|----------------------|--|----------------|--------------------------|--|
| NOME                                                | Mario                |  | COGNOME        | ROSSI                    |  |
| DATA DI NASCITA                                     | 1970-01-01           |  | CODICE FISCALE | RSSMRA70A01H501S         |  |
| INDIRIZZO                                           | VIA APPIA            |  | САР            | 00100                    |  |
| PROVINCIA                                           | Roma                 |  | COMUNE         | Roma                     |  |
| email                                               | mario.rossi@izslt.it |  | PEC            |                          |  |
| TELEFONO                                            | 0679001              |  | RUOLO          | Istituto Zooprofilattico |  |
| Allega un documento di identità<br>(pdf, doc, jpeg) |                      |  |                |                          |  |
| Successivo ①                                        |                      |  |                |                          |  |

Dopo aver effettuato la scansione del documento ed aver salvato sul proprio PC una copia dello stesso in uno dei formati indicati sotto al pulsante, seguire la normale procedura di upload. La grandezza del file non deve superare i 5Mb.

Cliccare su

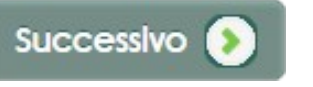

# Validazione della richiesta da parte dell'Ente e Conferma della registrazione via mail

La richiesta è stata inoltrata all'Ente ed è in attesa di approvazione.

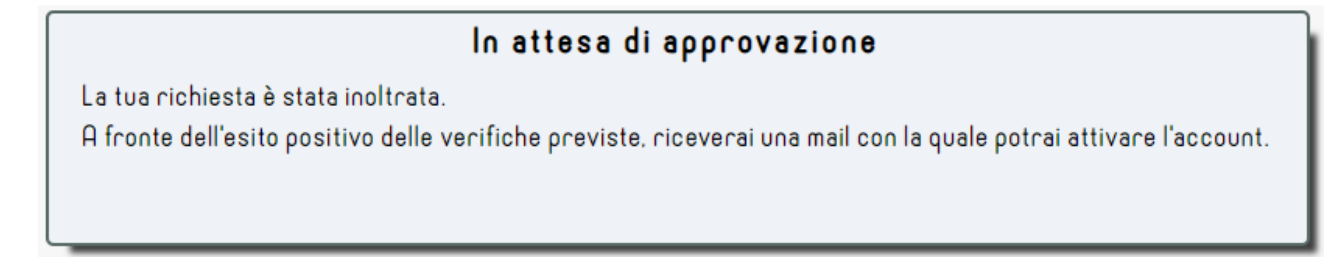

Una volta che il Validatore avrà verificato la veridicità dei dati inseriti nella richiesta di registrazione, invierà un'email all'indirizzo indicato.

Ricevuta la mail di conferma, cliccare sul link di abilitazione.

Questa procedura consente di verificare che l'indirizzo email immesso durante la registrazione è corretto.

Portale Nazionale Degli Avvelenamenti Dolosi Degli Animali - Mail di conferma

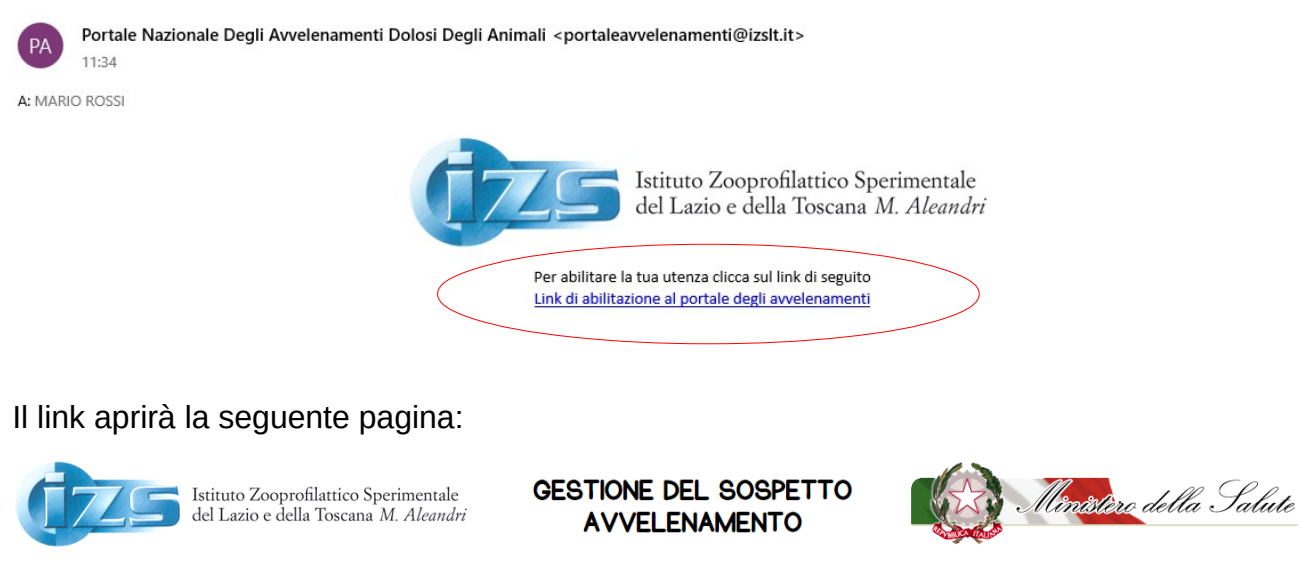

| Grazie per aver confermato la tua iscrizione.  |  |
|------------------------------------------------|--|
| Riceverai a breve una mail con le credenziali. |  |

Una volta ricevuta la mail con le credenziali, immettere **USERNAME** e **PASSWORD** negli appositi campi presenti nella pagina principale dell'applicativo (<u>http://avvelenamenti.izslt.it/app</u>).

Cliccare su ACCEDI.

| Username |  | Password |  | Accedi |
|----------|--|----------|--|--------|
|----------|--|----------|--|--------|

La prima volta che si accede all'applicativo, verrà richiesto di modificare **OBBLIGATORIAMENTE** la password precedentemente inviata per email.

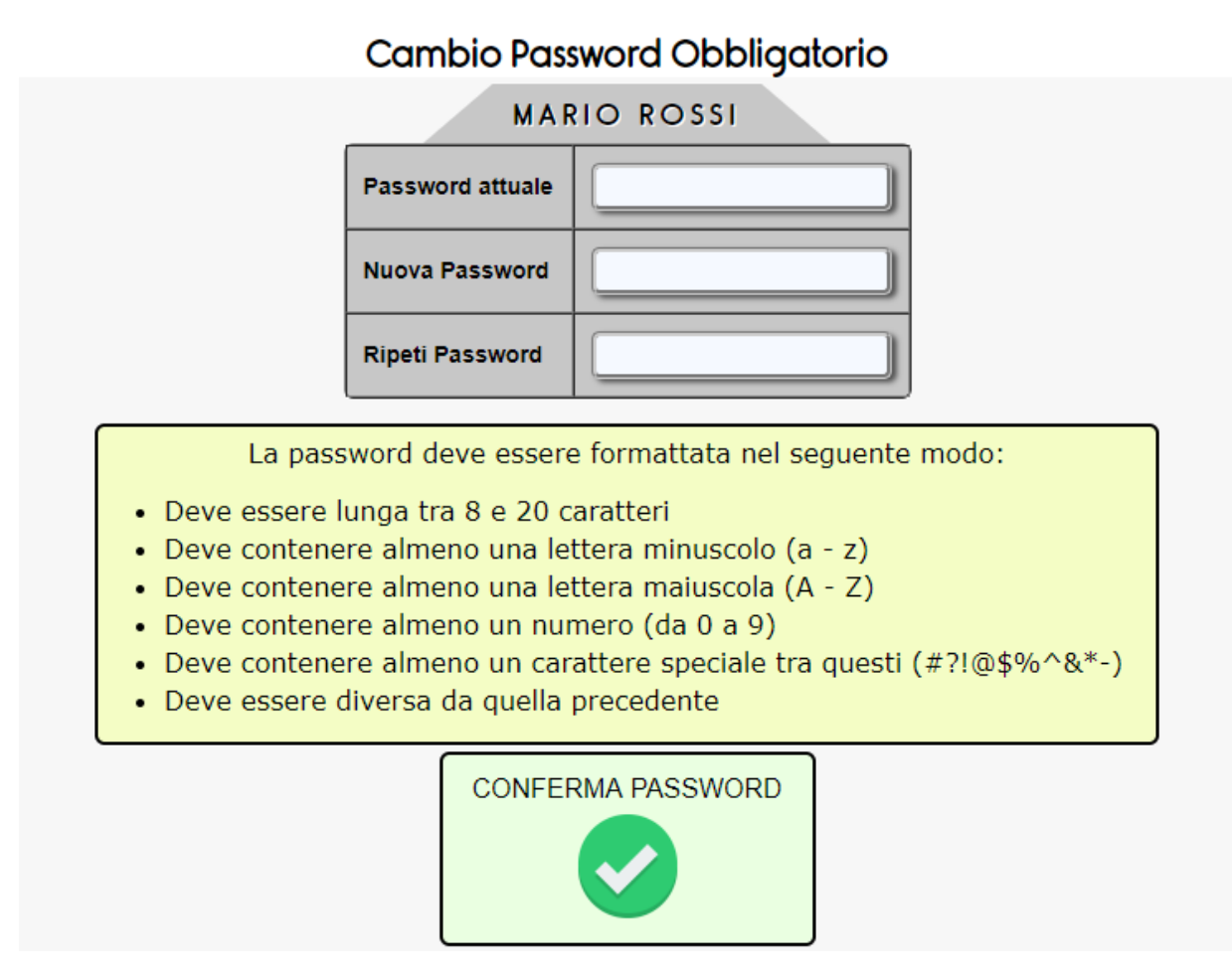

Immettere la password desiderata, rispettando le regole descritte nel riquadro giallo e cliccare su **CONFERMA PASSWORD**.

# ATTENZIONE

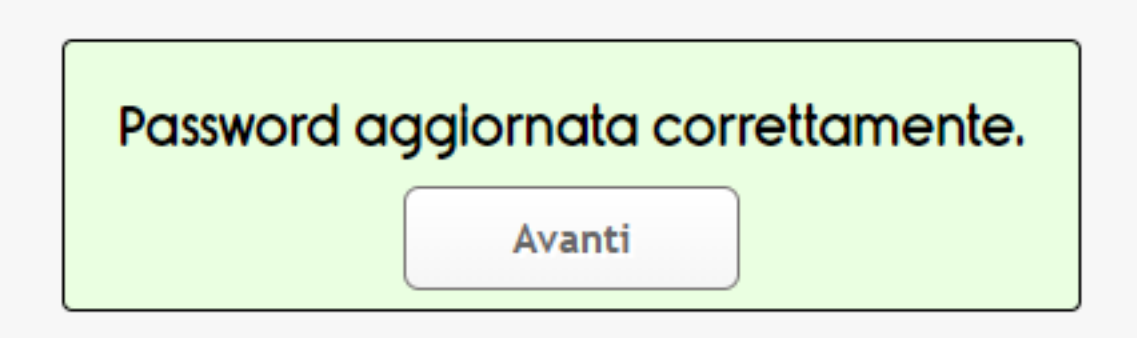

Per gli accessi futuri, quindi, utilizzare la password inserita in questa sezione.

Ogni 6 mesi, verrà richiesto di modificarla.

Cliccare su AVANTI.